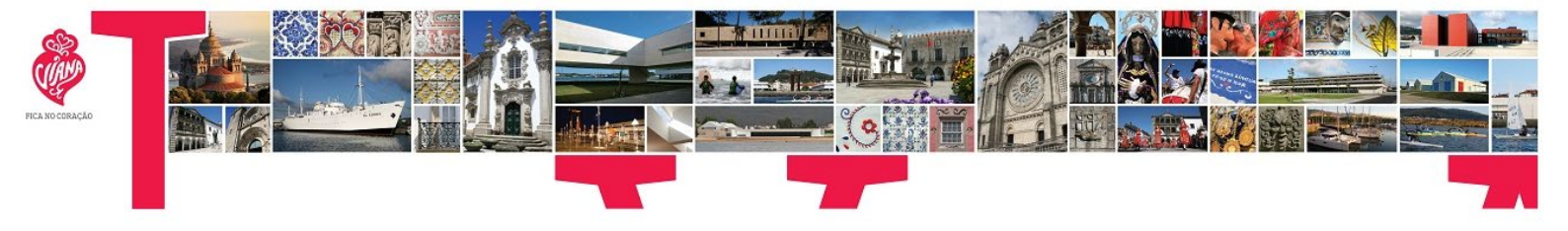

# Portal de Serviços Online de Urbanismo da CMVC

Manual de utilizador

## Índice

| . Acesso                            | 2  |
|-------------------------------------|----|
| . Submissão de pedidos              | 3  |
| .1. Preparação do pedido            | 3  |
| .2. Entrega de pedido               | 5  |
| .2.1. Novo pedido                   | 5  |
| .2.2. Formulários                   | 11 |
| .2.3. Representações                | 11 |
| .2.4. Mensagens                     | 11 |
| .2.5. Arquivados                    | 12 |
| . Consulta de processos             | 12 |
| .1. Processos de Obras Particulares | 12 |
| .2. Licenças de Obras Particulares  | 14 |
| .3. Pedidos de Urbanismo            | 15 |

1. Acesso

O **pedido dos dados de acesso** ao portal deverá ser realizado na página principal do mesmo, clicando no link assinalado na imagem ("AQUI").

| RCA NO CORAÇÃO |                                                                                                    |                                                                                                   |                                                                  |   |
|----------------|----------------------------------------------------------------------------------------------------|---------------------------------------------------------------------------------------------------|------------------------------------------------------------------|---|
|                | Área de Munícipe                                                                                                    |                                                                                                   | 11 de maio de 2016   08h43                                       | 3 |
|                | Inicial > Munícipe > <b>Balcão Online</b>                                                                                   |                                                                                                   |                                                                  |   |
|                | BALCÃO ONLINE                                                                                                    |                                                                                                   |                                                                  |   |
|                | início                                                                                                    |                                                                                                   | consultar                                                        |   |
|                | Início 🔉 Login                                                                                                    |                                                                                                   |                                                                  |   |
|                | Serviços Online                                                                                                    |                                                                                                   |                                                                  |   |
|                | Nesta secção é disponibilizado atendimento autárquic:<br>A autenticação nos serviços permite-lhe aceder a um<br>eletrónica. | o on-line.<br>conjunto de operações no Âmbito das operações urbanísticas, tais como a c           | onsulta de processos e submissão de pedidos aos serviços por via |   |
|                | Para aceder à totalidade das funcionalida                                                                                   | ades proporcionadas, per s serviços online deverá autenticar                                      | se:                                                              |   |
|                |                                                                                                    |                                                                                                   |                                                                  |   |
|                |                                                                                                    | Palavra Chave                                                                                     |                                                                  |   |
|                | Para aceder á totalidade das funcionalidade<br>Se entretanto ainda não efectuou a sua ades                                  | s proporcionadas pelos serviços on-line deverá autenticar-se.<br>são poderá faze-lo <u>AQUI</u> ! |                                                                  |   |

Siga os seguintes passos:

- a) Preencha os campos do formulário.
- b) Ative o campo "Aceito dos termos e condições"

| BALCÃO ONLINE                                                                                                    |                                                                                                    |   |
|----------------------------------------------------------------------------------------------------|----------------------------------------------------------------------------------------------------|---|
| início                                                                                                    | consultar                                                                                                    |   |
| Início 🔉 Adesão                                                                                                    |                                                                                                    |   |
| Adesão aos Serviços Online                                                                                                    |                                                                                                    |   |
| Termos e Condições                                                                                                    |                                                                                                    |   |
| 1 Os Serviços Online têm por objeto disponibilizar um conjun                                                                                                    | to de serviços próprios, com funcionalidades públicas e privadas.                                                                                                    | ~ |
| 2 O pedido de adesão aos Serviços Online é efetuado median<br>Condições de Adesão.                                                                                     | te registo neste portal, realizado por cada utilizador, que se compromete a aceitar as presentes                                                                                                    |   |
| 3 Se o registo for efetuado utilizando a funcionalidade do Car<br>não for utilizado o Cartão de Cidadão o aderente deverá des<br>maneira a comprovar a sua identidade. | tão de Cidadão não implica a deslocação ao Municipio para comprovação da identidade do aderente. Se<br>locar-se ao balcão do Serviço de Atendimento ao Municipe (SAM) do Municipio de Viana do Castelo de | 1 |
| 4 Após o ato de adesão aos Serviços Online e após validação<br>atribuindo o seu Utilizador e a Palavra Chave.                                                          | dos dados por parte dos serviços do Município de Viana do Castelo, o utilizador receberá um e-mail,                                                                                                    |   |
| 5 Se a adesão for com dartão de Cidadão a Palavra Chave é                                                                                                    | o pin de autenticação do mesmo.                                                                                                    |   |
| <ol> <li>O Utilizador e a Palavi<br/>do Serviço.</li> </ol>                                                                                                    | o exclusivo do utilizador e são exigidos sempre que este pretenda aceder às funcionalidades privadas                                                                                                    | ~ |
| < <b>_</b>                                                                                                    | >                                                                                                    |   |
| Assite on forman a condiçãos                                                                                                    |                                                                                                    |   |
| Aceito os termos e condições V                                                                                                    |                                                                                                    |   |

- c) Clique em submeter.
- d) No final deste procedimento receberá uma mensagem de correio eletrónico dos serviços da Câmara Municipal com a confirmação do pedido de acesso, e posteriormente, outro com os seus dados de acesso aos serviços online.

#### 2. Submissão de pedidos

## 2.1. Preparação do pedido

O modelo de formulário deve ser descarregado da página eletrónica da Camara de Viana do Castelo em <u>atendimento.cm-viana-castelo.pt/forms.aspx</u> no momento da preparação do pedido, não podendo ser utilizada uma versão anterior. A utilização de versões anteriores dos formulários resultará na rejeição do pedido (online e presencial).

<u>Os formulários poderão ser imprimidos na situação em que o requerente tenha que</u> <u>assinar manualmente ou não tenha possibilidade de o assinar digitalmente</u>. No entanto, é necessária a versão original em PDF editável para que a plataforma reconheça o conteúdo dos campos preenchidos e faça a verificações necessárias antes da submissão.

A lista de formulários de pedido tem dois modos de visualização:

• Formato Lista

Neste formato há a possibilidade de filtrar por texto (ex: loteamento, legalização, edificação, informação prévia, etc) facilitando a identificação do formulário.

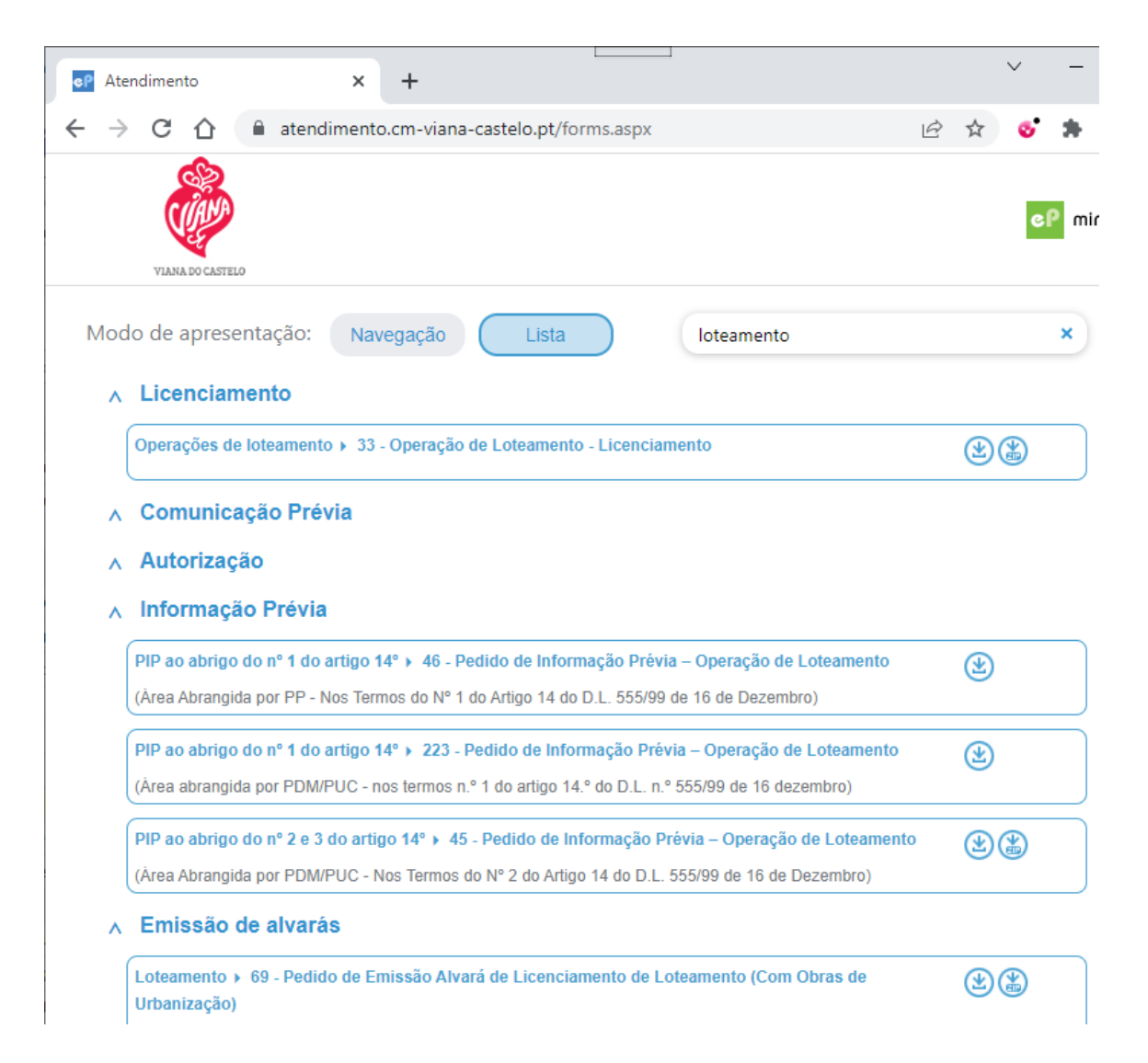

• Formato Navegação

Neste formato os formulários estão organizados por assunto de acordo com o Regime Jurídico de Urbanização e Edificação (RJUE) e outros ambitos.

|                                                                        |                                 |                             |                   | × – |            |
|------------------------------------------------------------------------|---------------------------------|-----------------------------|-------------------|-----|------------|
| CP Atendimento X                                                       | +                               |                             |                   |     |            |
| $\leftrightarrow$ $\rightarrow$ C $\triangle$ $\triangleq$ atendimento | .cm-viana-castelo.pt/forms.aspx |                             | <i>Ŀ</i> ☆        | o 🛪 | 🔲 😩 i      |
| VIANA DO CASTELO                                                       |                                 |                             |                   | 99  | mindePaper |
| Modo de apresentação: Navegação Lista                                  |                                 |                             |                   |     |            |
|                                                                        |                                 |                             |                   |     |            |
| Escolha o pedido que preter                                            | nde                             |                             |                   |     |            |
| Licenciamento                                                          | Comunicação Prévia              | Autorização                 | Informação Prévia |     |            |
|                                                                        |                                 |                             |                   |     |            |
|                                                                        |                                 |                             |                   |     |            |
|                                                                        |                                 |                             |                   |     |            |
|                                                                        |                                 |                             |                   |     |            |
| Emissão de alvarás                                                     | Certidões                       | Pedidos Diversos            |                   |     |            |
|                                                                        |                                 |                             |                   |     |            |
|                                                                        |                                 |                             |                   |     |            |
|                                                                        |                                 |                             |                   |     |            |
|                                                                        |                                 |                             |                   |     |            |
|                                                                        |                                 |                             |                   |     |            |
|                                                                        | m                               | ind.ePaper Copyright © Mind |                   |     |            |

Identificado o formulário de pedido pretendido há a possibilidade de descarregar o formulário e os documentos instrutórios que normalmente são solicitados pela CMVC e que têm modelo associado (ex: Quadro sinótico, termos de responsabilidade, etc).

| $\bigcirc$                                                                                                    |                                                                                                    |                                                                                                    |
|----------------------------------------------------------------------------------------------------|----------------------------------------------------------------------------------------------------|----------------------------------------------------------------------------------------------------|
| ras de urbanização e rem<br><b>36 - Obras de</b><br><b>Urbanização –</b><br><b>Licenciamento</b><br>tem áreas não abrangidas<br>por operação de loteamento) | nodelação de terrenos<br>76 - Licenciamento<br>de Trabalhos de<br>Remodelação de<br>Terrenos<br>(em áreas não abrangidas<br>por operação de loteamento) | LEGENDA         Descarregar formulário         Image: Construint of the second second s |
|                                                                                                    | (₺) (₺)                                                                                                    |                                                                                                    |

## 2.2. Entrega de pedido

Para submeter pedidos deverá entrar no portal com as credenciais de requerente e uma vez ligado(a) no portal entre na área identificada com "entregar"

|                                                                 |                                                                                         |                                                                                   | dados pessoais 🔊 sair 👔                                            |
|-----------------------------------------------------------------|-----------------------------------------------------------------------------------------|-----------------------------------------------------------------------------------|--------------------------------------------------------------------|
|                                                                 | inicio                                                                                  | consultar                                                                         | entregar                                                           |
| nício                                                           |                                                                                         |                                                                                   |                                                                    |
| erviços O                                                       | nline                                                                                   |                                                                                   |                                                                    |
| Serviços O<br>lesta secção é d<br>autenticação ne<br>letrónica. | nline<br>isponibilizado atendimento autárquico<br>os serviços permite-lhe aceder a um o | on-line.<br>conjunto de operações no Âmbito das operações urbanísticas, tais como | a consulta de processos e submissão de pedidos aos serviços por vi |

Será apresentada numa nova janela com a gestão de todos os pedidos submetidos online.

| Novo Pedido                                             | Todos 227 (\$ Preparação 12 (Submetidos 193) Apreciação 22 (Concluídos 0                                                                                                    |
|---------------------------------------------------------|----------------------------------------------------------------------------------------------------|
| Pedidos                                                 | filtrar                                                                                                    |
| S Formulários                                           | LEDI#00/14                                                                                                    |
| <ul> <li>Representações</li> <li>Mensagens s</li> </ul> | abc12/22 - 30 - Licenciamento de Obras de Edificação (Obras de construção, Em apreciação a 07.12.22 de alteração e de ampliação em área não abrangida por operação de loteamento)         Requerente: |
| Arquivados                                              | TP-221207/351                                                                                                    |
| ? Ajuda                                                 | TR-221207/051 - 30 - Licenciamento de Obras de Edificação (Obras de<br>construção, de alteração e de ampliação em área não abrangida por operação<br>de loteamento)                                   |
| 🛈 Acesso S <mark>i</mark> te CM                         | Requerente: 1                                                                                                    |

## 2.2.1. Novo pedido

## a) Criar Novo pedido

Para criar um novo pedido clique na opção de menu "Novo Pedido"

| • Novo Pedido  | Novo Pedido:<br>Selecione o requerimento preenchido que pretend | e carregar: |
|----------------|-----------------------------------------------------------------|-------------|
| 🖹 Pedidos      | Escolha um ficheiro                                             | Browse      |
| 🐇 Formulários  |                                                                 |             |
| Representações |                                                                 |             |
| Mensagens 3    |                                                                 |             |

b) Carregar formulário de pedido (requerimento)

Clique no botão **Browse** e selecione o formulário de pedido que deseja submeter. Tenha em atenção as notas apresentadas no ponto 2.1.

Clique em Upload para carregá-lo para o sistema.

Se o formulário utilizado não tiver a última versão disponibilizada na página de formulários aparecerá a seguinte mensagem

| • Novo Pedido    | Novo Pedido:                                                                                                    |             |            |
|------------------|----------------------------------------------------------------------------------------------------|-------------|------------|
| Pedidos          | Escolha um ficheiro                                                                                                    | Browse      | Upload     |
| 🕹 Formulários    |                                                                                                    |             |            |
| O Representações | A versão do requerimento carregado não foi reconhecida. Por favor<br>actual na área de <b>Formulários</b> e faça um novo pedido. | obtenha a v | ersão mais |
| Mensagens 3      |                                                                                                    |             |            |

Neste caso deverá descarregar o formulário correto, que poderá faze-lo na opção de menu "**Formulários**" onde terá a possibilidade de o fazer já com os dados de requerente preenchidos automaticamente a partir da ficha do utilizador ligado.

| 🕀 Novo Pedido                                                                                                    | Modo de apresentação: Navegação Lista 30                                                                                                    |
|----------------------------------------------------------------------------------------------------|----------------------------------------------------------------------------------------------------|
| Pedidos                                                                                                    | ∧ Licenciamento                                                                                                    |
| 🐇 Formulários                                                                                                    | (Obras de construção, de alteração e de ampliação em área não abrangida por operação de loteamento<br>Descarregar formulário                                                                                                    |
| Representações                                                                                                    | Obras de construção, alteração e ampliação > 530 - Licenciamento para Estabelecimento de uma 😢 🎲 🤅                                                                                                    |
| _                                                                                                    |                                                                                                    |
| Mensagens 5                                                                                                    | (instalação / ampliação / alteração que envolva a realização de operação urbanística sujeita a controlo prévio - RJUE)                                                                                                    |
| Mensagens s                                                                                                    | (instalação / ampliação / alteração que envolva a realização de operação urbanística sujeita a controlo prévio - RJUE)         Comunicação Drávia         Modo de apresentação:       Navegação         Lista       30                                                                                                    |
| <ul> <li>Mensagens s</li> <li>Novo Pedido</li> <li>Pedidos</li> </ul>                                              | (instalação / ampliação / alteração que envolva a realização de operação urbanística sujeita a controlo prévio - RJUE)         Comunicação Drávia         Modo de apresentação:       Navegação         Lista       30         A Licenciamento         Otras de constancia a ampliação x 20 - Lisenciamento de Otras de Edificação                                                                                                    |
| Mensagens s  Novo Pedido Pedidos Formulários                                                                       | (instalação / ampliação / alteração que envolva a realização de operação urbanística sujeita a controlo prévio - RJUE)         Comunicação Dróuia         Modo de apresentação:       Navegação         Lista       30         ×       Licenciamento         Obras de construção, alteração e ampliação > 30 - Licenciamento de Obras de Edificação       🛞 🏵         (Obras de construção, alteração e de ampliação e m área não abrangida por operação de loteamento cu Plar       Deseia obter o formulário com as                                           |
| <ul> <li>Mensagens s</li> <li>Novo Pedido</li> <li>Pedidos</li> <li>Formulários</li> <li>Representações</li> </ul> | (Instalação / ampliação / alteração que envolva a realização de operação urbanística sujeita a controlo prévio - RJUE) Comunicação Dróuia Modo de apresentação: Navegação Lista 30 × Licenciamento Obras de construção, alteração e ampliação > 30 - Licenciamento de Obras de Edificação (Obras de construção, alteração e de ampliação > 30 - Licenciamento de Obras de Edificação Obras de construção, alteração e de ampliação > 530 - Licenciamento de uma Doras de construção, alteração e ampliação > 530 - Licenciamento de uma Exploração Pecuária Não |

## c) Associar pedido ao processo

O sistema reconhece automaticamente o formulário carregado e dá a possibilidade de criar um processo novo ou adicionar o pedido a um processo já existente.

| ⊕ Novo Pedido                                                                | Novo Pedido:                                                                                                    |
|------------------------------------------------------------------------------|----------------------------------------------------------------------------------------------------|
| Pedidos                                                                      |                                                                                                    |
| <ul> <li>Formulários</li> <li>Representações</li> <li>Mensagens 3</li> </ul> | 2<br>Tipo de 30 - Licenciamento de Obras de Edificação (Obras de construção, de<br>pedido alteração e de ampliação em área não abrangida por operação de<br>loteamento)<br>Requerente testes ( ) (NIF (2000)) |
| Arquivados                                                                   | Acrescentar notas pessoais para futura referência?                                                                                                    |
| ? Ajuda                                                                      | 1  Criar um novo processo Quer introduzir uma descrição pessoal para o novo proce                                                                                                    |
| (i) Acesso Site CM                                                           | 2 O Acrescentar a um processo já existente selecione um processo                                                                                                    |
|                                                                              | Criar Pedido                                                                                                    |

Se na lista do campo assinalado com 2 lhe aparecer o processo desejado selecione-o, se não aparecer selecione a opção assinalada com 1.

Em seguida clique em "Criar Pedido" e aguarde que o portal termine o carregamento.

d) Juntar elementos instrutórios

Quando aparecer o botão "Adicionar Elementos", clique para juntar os elementos necessários para a instrução do pedido.

| • Novo Pedido                                                                                 | Novo Pedido:                                                                                                    |
|-----------------------------------------------------------------------------------------------|----------------------------------------------------------------------------------------------------|
| <ul> <li>Pedidos</li> <li>Formulários</li> <li>Representações</li> <li>Mensagens 3</li> </ul> | 2<br>30 - Licenciamento de Obras de Edificação (Obras de construção, de<br>alteração e de ampliação em área não abrangida por operação de<br>loteamento)<br>Requerente (NIF                                                                                                    |
| <ul> <li>Mensagens 3</li> <li>Arquivados</li> <li>Ajuda</li> <li>Acesso Site CM</li> </ul>    | Acrescentar notas pessoais para futura referência? <ul> <li>Criar um novo processo</li> <li>Quer introduzir uma descrição pessoal para o novo proce</li> <li>Acrescentar a um processo já existente</li> <li>selecione um processo</li> </ul>                                                                                                    |
|                                                                                               | <ul> <li>Pedido criado com sucesso. Pode adicionar elementos nesta fase ou posteriormente na área dos seus pedidos.</li> <li>Adicionar Elementos</li> <li>Se já carregou todos os documentos pretendidos, pode submeter o seu pedido. Se quiser submeter mais tarde, pode sair sem submeter. Os documentos carregados até ao momento ficam gravados no seu pedido.</li> <li>Submeter Mais tarde</li> </ul> |

A janela seguinte apresentará a lista de documentos previstos no modelo de formulário que está a submeter.

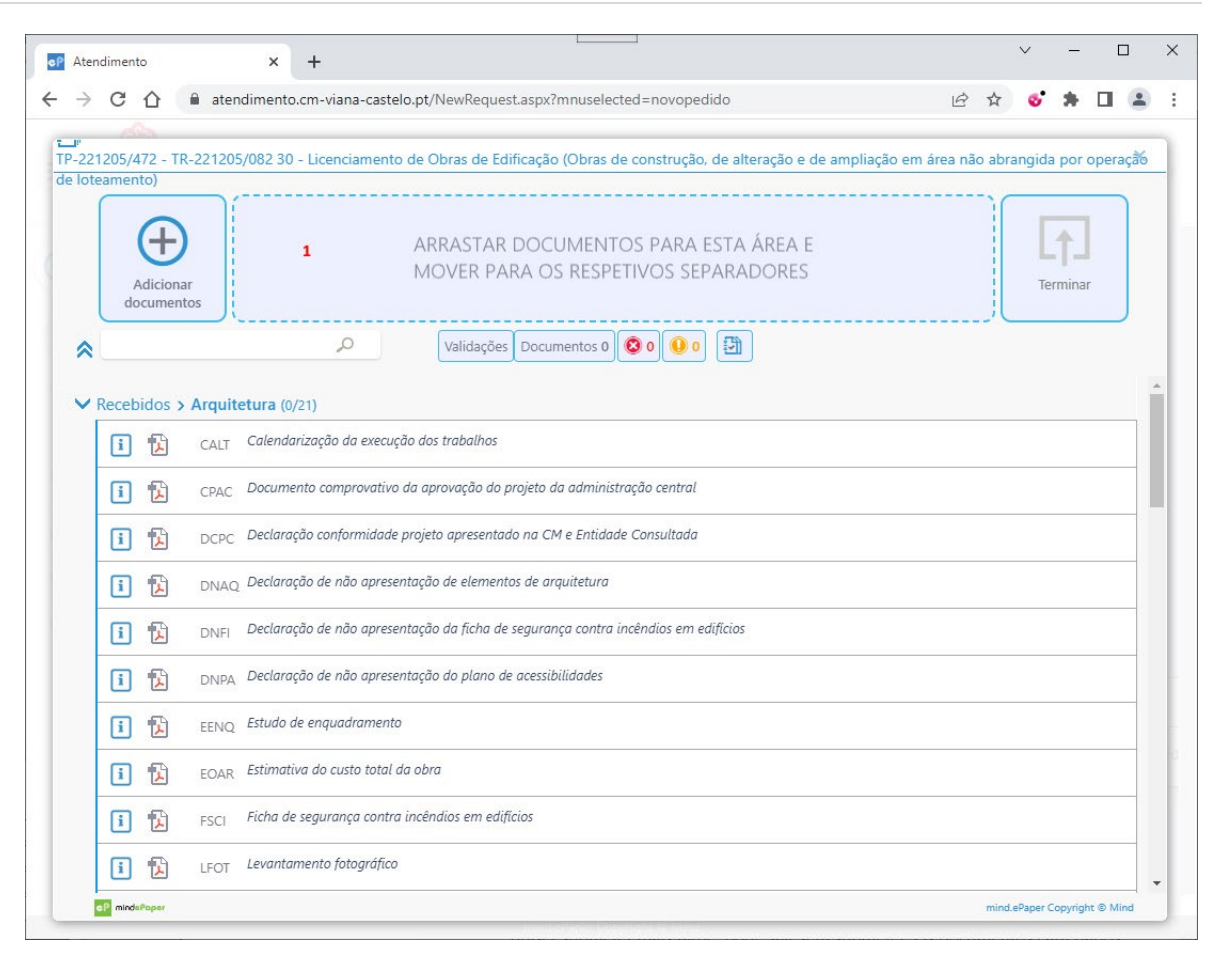

Arraste todos os elementos instrutórios do pedido exceto o requerimento (que já foi carregado) para a caixa assinalada com 1.

Se tiver o requerimento assinado manualmente pelo requerente e digitalizado deverá carregá-lo para o item "Requerimento digitalizado".

Para ajudar na preparação dos pedidos são disponibilizados, na página <u>http://www.cm-viana-castelo.pt/pt/pedidos-em-formato-digital</u> documentos de apoio como é o caso das **Normas Técnicas** a seguir na formatação dos elementos instrutórios.

Os elementos que estiverem codificados de acordo com as regras de codificação descritas nas Normas Técnicas serão automaticamente colocados no item correspondente.

O sistema valida os documentos e assinala quais estão em condições de serem aceites e quais serão ser recusados por não cumprirem as regras definidas.

| Adicionar<br>documentos                              | ARRASTAR DOCUMENTOS PARA ESTA ÁREA E<br>MOVER PARA OS RESPETIVOS SEPARADORES                                                                             | Terminar |
|------------------------------------------------------|----------------------------------------------------------------------------------------------------|----------|
|                                                      | 🔎 Validações Documentos 3 🔇 1 🕖 0 📳                                                                                                    |          |
|                                                      |                                                                                                    |          |
| Recebidos > Ar                                       | quitetura (1/21) Peças desenhadas do projeto de arquitetura DAQ PDAQ projecto.dwfx                                                                       | ×        |
| Recebidos > Ar                                       | rquitetura (1/21)<br>Peças desenhadas do projeto de arquitetura<br>PDAQ projecto.dwfx<br>)                                                               | ×        |
| Recebidos > Ar<br>Recebidos (2/20<br>Recebidos (2/20 | quitetura (1/21)         DAQ         PDAQ projecto.dwfx         )         Caderneta predial urbana         []         BIDE_cartão cidadão requerente.pdf | ×        |

Os elementos que não estiverem corretamente codificados ficarão na caixa assinalada com 1 para que o utilizador os posicione manualmente por arrastamento para o documento correspondente.

|                         | BCC_Copie.pdf                                                                                                    |
|-------------------------|----------------------------------------------------------------------------------------------------|
| Adicionar<br>documentos | 1                                                                                                    |
|                         |                                                                                                    |
|                         | Validações Documentos 0 🔯 0 🕕 🛅                                                                                                    |
|                         | Decumentos 0 0 0 0                                                                                                    |
| ecebidos > Arquit       | Validações     Documentos 0     0     0     0       tetura (0/21)                                                                       |
| ecebidos > Arquit       | Validações Documentos 0 0 0 0 0  tetura (0/21) Calendarização da execução das trabalhos                                                 |
| ecebidos > Arquit       | Waldstylee Documentos 0 0 0 0 0 0  tetura (x/21) Calendarização da execução das tratatitos  (bringstóriaj Assinatura digital QUALIPCADA |

Clicando no ícone <sup>™</sup> cada pasta é expandida/colapsada de modo a ficarem visíveis, ou não, os elementos instrutórios previstos e o código correspondente.

| oteamento)                                                                                                    | 2 30 - Licenciamento                       | o de Obras de Edificação (Obras de construção, de alteração e de ampliação em | área não abrangida por oper |
|----------------------------------------------------------------------------------------------------|--------------------------------------------|-------------------------------------------------------------------------------|-----------------------------|
| Adicionar<br>documentos                                                                                         |                                            | ARRASTAR DOCUMENTOS PARA ESTA ÁREA E<br>MOVER PARA OS RESPETIVOS SEPARADORES  | Terminar                    |
| *                                                                                                    | م                                          | Validações Documentos 3 🔕 1 🕢 0                                               |                             |
|                                                                                                    | ra (1/21)                                  |                                                                               |                             |
| Recebidos > Arquitetu                                                                                           |                                            |                                                                               |                             |
| <ul> <li>Recebidos &gt; Arquitetu</li> <li>Recebidos &gt; Declaraço</li> </ul>                                  | es associação profi                        | issional (0/1)                                                                |                             |
| <ul> <li>Recebidos &gt; Arquitetu</li> <li>Recebidos &gt; Declaração</li> <li>Recebidos &gt; Seguros</li> </ul> | es associação profi<br>esponsabilidade civ | issional (0/1)<br>vil (0/1)                                                   |                             |

No caso de mais do que um documento com o mesmo código (ex: Bilhete de identidade/Cartão de cidadão, declarações da ordem dos arquitetos, etc) o sistema deteta e gera o item correspondente, criando um por cada um identificado.

e) Verificação das regras de apresentação dos elementos instrutórios

Para analisar o cumprimento das regras de aceitação dos ficheiros definidas pelo Município, nomeadamente assinaturas digitais e formato do ficheiro, clique nos ícones vermelho (documentos que não cumprem regras que impedem a submissão) e amarelo (documentos que não cumprem algumas regras não impeditivas da submissão, mas que convém serem respeitadas).

| oteamento | <u>،</u>                 |                                                                                                    | ·····    |
|-----------|--------------------------|----------------------------------------------------------------------------------------------------|----------|
| Ad        | +<br>licionar<br>umentos | ARRASTAR DOCUMENTOS PARA ESTA ÁREA E<br>MOVER PARA OS RESPETIVOS SEPARADORES                                                                                                    | Terminar |
|           |                          |                                                                                                    |          |
| Recebic   | dos > Arquit             | Validações Documentos 3 2 1 0 0                                                                                                    |          |
| Recebic   | dos <b>&gt; Arquit</b>   | Validações       Documentos 3       Image: Comparison of the second second seco | ×        |

À frente de cada documento carregado aparece o ícone X que permite a eliminação do mesmo.

Após correção ou eliminação dos documentos com erro clique em "Terminar" para validar todos os documentos carregados.

Este passo pode demorar um pouco pelo que deverá aguardar pacientemente que termine.

Feche a janela de carregamento quando o processo terminar.

f) Submissão do pedido

No ecrã seguinte pode escolher se deseja submeter imediatamente o pedido ou deixar para submeter mais tarde.

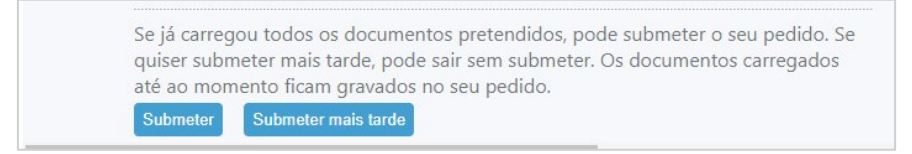

A submissão mais tarde permite a composição faseada do pedido.

Os pedidos ainda não submetidos podem ser acedidos na zona denominada "Preparação".

| • Novo Pedido | Todos <sup>225</sup> Preparação <sup>12</sup> Apreciação <sup>21</sup> Concluídos <sup>0</sup>    |
|---------------|---------------------------------------------------------------------------------------------------|
| Pedidos       | filtrar                                                                                           |
| * Formulários | TP-221205/472 ^                                                                                   |
|               | TR-221205/082 - 30 - Licenciamento de Obras de Edificação (Obras de construção, Criado a 05.12.22 |

Passando o rato sobre os ícones localizados à frente de cada pedido poderá visualizar a ação associada, nomeadamente "Consultar pedido", "Editar pedido", "Adicionar documentos", "Cancelar pedido" e "Submeter pedido".

Após a submissão o pedido será apresentado na área "Submetidos" e terá um número temporário que após validação administrativa por parte da Camara Municipal passará a ter o número definitivo e passará para a área "Apreciação". Depois de rececionado pelos serviços camarários será enviada, para o endereço de correio eletrónico do requerente a referência multibanco para pagamento da taxa de instrução do pedido, se aplicável.

No separador "Concluídos" não aparecerá nada por enquanto.

#### 2.2.2. Formulários

Aqui está a lista de todos os formulários de operações urbanísticas de onde poderá descarregar aquele que pretende submeter à Camara Municipal. Ver procedimento descrito no ponto 2.1.

#### 2.2.3. Representações

| VIANA SO CASTELO |            |                                    |                                  | MM |
|------------------|------------|------------------------------------|----------------------------------|----|
| Novo Pedido      | Criar      | QQ Quem eu represento <sup>0</sup> | O meu representante <sup>0</sup> |    |
| Pedidos          |            |                                    | filtrar                          |    |
| 🕹 Formulários    | Pendentes  |                                    |                                  | 0  |
| Representações   | Activas    |                                    |                                  | 0  |
| Mensagens 5      | Terminadas |                                    |                                  | 0  |

Nesta área o utilizador pode indicar se deseja representar outro utilizador no ambito dos processos dele, por exemplo se estiver identificado como responsável pelo projeto de arquitetura no processo. Como representante aprovado poderá submeter pedidos em nome do representado sem ter de o fazer na área do requerente.

Todos os pedidos de representação serão alvo de validação pelos serviços administrativos da Camara Municipal.

A qualquer momento as representações poderão ser removidas pelo próprio.

#### 2.2.4. Mensagens

| 🕀 Novo Pedido                                           | por: Data                       | filtrar                   |
|---------------------------------------------------------|---------------------------------|---------------------------|
| Pedidos                                                 | 50 mensagens de um total de 203 | Importantes Não Lidas 🙆 🧭 |
| <ul> <li>Formulários</li> <li>Representações</li> </ul> | Ontem Submissão do Pedido       | ۸<br>qua 21:06            |
| Mensagens 5                                             | Submissão do Pedido             | qua 20:59                 |

Aqui são visualizadas todas as mensagens de confirmação de submissão de pedido.

Estas mensagens também são enviadas para o endereço de email do utilizador.

#### 2.2.5. Arquivados

Funcionalidade indisponível.

## 3. Consulta de processos

Os processos e requerimentos visíveis nesta área são aqueles cujo utilizador tem legitimidade para visualizar.

Apenas o requerente, o titular do processo, o coordenador do projeto, responsável pelo projeto de arquitetura e outros interessados identificados no processo de obras é que têm legitimidade para consulta dos requerimentos.

| início                                                                                    | consultar                                                                  | entregar                                                |
|-------------------------------------------------------------------------------------------|----------------------------------------------------------------------------|---------------------------------------------------------|
| Início 🔉 Consultar 🔉 Urbanismo                                                            |                                                                            |                                                         |
| Urbanismo                                                                                 |                                                                            |                                                         |
| Nesta secção poderá efectuar consulta de info<br>requerimentos, notificações e pareceres. | rmação relativa a operações urbanisticas, nomeadamente a consulta dos proc | essos existentes e a informação anexa a estes tais como |
| Processos de Obras Particulares                                                           |                                                                            |                                                         |
| Licenças de Obras Particulares                                                            |                                                                            |                                                         |
| Pedidos de Urbanismo                                                                      |                                                                            |                                                         |

A janela de consulta está organizada em 3 áreas:

## 3.1. Processos de Obras Particulares

Aqui é apresentada a lista dos processos ao qual o utilizador tem legitimidade de visualizar.

| início                          | consultar                                 | en                       | tregar           |  |  |  |  |
|---------------------------------|-------------------------------------------|--------------------------|------------------|--|--|--|--|
| Início 🔉 Consultar 🔉 Urbanism   | nício 🔊 Consultar 🔊 Urbanismo 🔊 Processos |                          |                  |  |  |  |  |
| Processos de Obras Particulares |                                           |                          |                  |  |  |  |  |
|                                 |                                           |                          |                  |  |  |  |  |
|                                 |                                           |                          | pesquisar        |  |  |  |  |
| <u>Código</u>                   | <u>Descrição</u>                          | Local da Obra            | Data de Abertura |  |  |  |  |
| 👂 😤 7/16 N/D                    |                                           | Rua do prédio            | 2016-01-31       |  |  |  |  |
| 👂 😤 4/16 N/D                    |                                           | Rua do prédio            | 2016-01-08       |  |  |  |  |
| 👂 📬 3/16 teste 3                | 3 janeiro                                 | Rua do prédio            | 2016-01-04       |  |  |  |  |
| 👂 😤 228/13 🛛 LEGAL              | LIZAÇÃO DE ALTERAÇÕES DE PRÉDIO           | CAMINHO DA GANDARA, №161 | 2013-06-28       |  |  |  |  |
| 👂 鸗 8259/13 N/D                 |                                           | GANDARA                  | 2013-02-02       |  |  |  |  |
| 👂 😤 688/89 CONS                 | STRUÇÃO DE PRÉDIO                         | LUGAR DA GÂNDARA         | 1989-08-31       |  |  |  |  |

A consulta dos processos pode ser feita de duas formas:

• Consulta em árvore (clicando no ícone ao lado da lupa)

Permite ter uma visualização mais fácil de todos os requerimentos entregues no âmbito do processo (pasta "Recebidos") bem como os documentos produzidos pela

Camara Municipal e entregues ao requerente (pasta "Entregues"), nomeadamente notificações, comprovativos, alvarás, licenças, pareceres externos, entre outros.

| início                                   | consultar                                        | entregar            |
|------------------------------------------|--------------------------------------------------|---------------------|
| Início 🔉 Consultar 🔉 Urbanismo 🔉 Process | is » Processo 00/14                              |                     |
| Processo de Obra Particular              |                                                  |                     |
| Dados do Processo                        |                                                  |                     |
| Código do Processo                       | Data de Abertura                                 |                     |
| 00/14                                    | 2014-01-17                                       |                     |
| Descrição                                |                                                  |                     |
| PROCESSO 1                               |                                                  |                     |
| lipo de Processo                         |                                                  |                     |
| LICENCIAMENTO DE EDIFICAÇÃO              |                                                  |                     |
| ocal da Obra                             |                                                  |                     |
| VIANA DO CASTELO                         |                                                  |                     |
| Proprietário                             |                                                  |                     |
|                                          |                                                  |                     |
| LEDI#00/14                               |                                                  | filtrar documento 0 |
|                                          |                                                  |                     |
| Recebidos > Arquitetura (1)              | ricados ou em vias de classificação)             |                     |
| - PDAQ [20.04.2014] Peças des            | nhadas do projeto de arquitetura V1 D18/124/2014 |                     |
| Recebidos (1)                            |                                                  |                     |
| ACON [20.04.2014] Ata do co              | domínio V1 D18/125/2014                          |                     |
| 00/14 Lic. Edificação (área não abra     | igida p/loteamento ou PP)                        |                     |
| Gerados (6)                              |                                                  |                     |
| Recebidos > Arquitetura (2)              |                                                  |                     |
|                                          |                                                  |                     |

• Consulta em lista (em lista (clicando na lupa)

Apresenta a informação básica do processo assim como a lista dos requerimentos para os quais o utilizador tem legitimidade de visualização e outros documentos produzidos pelos Serviços da Camara Municipal e fornecidos ao requerente.

A não existência de lupa poderá ocorrer nos casos em que não há informação digital a disponibilizar, por exemplo nos requerimentos antigos.

| início                                   | consultar                                                   |                  | entregar  |  |  |
|------------------------------------------|-------------------------------------------------------------|------------------|-----------|--|--|
| Início > Consultar > Urbanismo > Process | início » Consultar » Urbanismo » Processos » Processo 00/14 |                  |           |  |  |
| Processo de Obra Particular              |                                                             |                  |           |  |  |
| Dados do Processo                        |                                                             |                  |           |  |  |
| Código do Processo                       |                                                             | Data de Abertura |           |  |  |
| 00/14                                    |                                                             | 2014-01-17       |           |  |  |
| Descrição                                |                                                             |                  |           |  |  |
| PROCESSO 1                               |                                                             |                  |           |  |  |
| Tipo de Processo                         |                                                             |                  |           |  |  |
| LICENCIAMENTO DE EDIFICAÇÃO              |                                                             |                  |           |  |  |
| Local da Obra                            |                                                             |                  |           |  |  |
| VIANA DO CASTELO                         |                                                             |                  |           |  |  |
| Proprietário                             |                                                             |                  |           |  |  |
| ANONIMO ANONIMO                          |                                                             |                  |           |  |  |
|                                          |                                                             |                  |           |  |  |
| Requerimentos                            |                                                             |                  |           |  |  |
|                                          |                                                             |                  | pesquisar |  |  |

|   | <u>Código</u> | <u>Descrição</u>                                                                                                    | Data de Entrada |
|---|---------------|----------------------------------------------------------------------------------------------------|-----------------|
|   | abc12/22      | Licenciamento de obras de edificação (obras de construção, de alteração e de ampliação em área nao abrangida por operação de loteamento)                          | 2022-12-07      |
| ۶ | 00/14         | Licenciamento de obras de edificação (obras de construção, de alteração e de ampliação em área nao abrangida por operação de loteamento)                          | 2014-01-17      |
|   | 001/14        | Licenciamento de obras de edificação (obras de reconstrução, ampliação, alteração, conservação ou demolição de imóveis classificados ou em vias de classificação) | 2014-01-17      |

Clicando na lupa associada a cada requerimento são apresentadas todas as notificações e pareceres externos produzidos no âmbito do seu tratamento.

| Requerimento                                                                    |                                             |                |                 |          |             |
|---------------------------------------------------------------------------------|---------------------------------------------|----------------|-----------------|----------|-------------|
| Dados do Requerimento                                                           |                                             |                |                 |          |             |
| Código do Requerimento                                                          |                                             | Estado         |                 |          |             |
| 00/11                                                                           |                                             | Finalizado     |                 |          |             |
| Descrição                                                                       |                                             |                |                 |          |             |
| Licenciamento de obras de edificação projectos das especialidades de engenharia |                                             |                |                 |          |             |
| Data de Entrada                                                                 |                                             |                |                 |          |             |
| 2011                                                                            | -01-27                                      |                |                 |          |             |
| Pareceres                                                                       |                                             |                |                 |          |             |
| Códi                                                                            | no Unid Orgânica/Entidade                   | Data do Pedido | Data do Parecer | Tino     | Resultado   |
| 89                                                                              | NAO UTILIZAR                                | 2013-09-25     | 2013-09-25      | Entidade | INSISTÊNCIA |
| 2                                                                               | UNIDADE LOCAL DE SAÚDE DO ALTO MINHO E.P.E. | 2015-06-17     |                 | Entidade | -           |
| 3                                                                               | NAO UTILIZAR                                | 2011-02-28     |                 | Entidade | -           |
| 4                                                                               | NAO UTILIZAR                                | 2011-02-28     |                 | Entidade | -           |
|                                                                                 | Págin                                       | a 1 de 1       |                 |          |             |
|                                                                                 |                                             |                |                 |          |             |
| Notificações                                                                    |                                             |                |                 |          |             |
|                                                                                 | <u>Código</u>                               |                |                 |          | <u>Data</u> |
| 7.                                                                              | 10568/12                                    |                |                 |          | 2012-12-03  |
|                                                                                 | 8710/12                                     |                |                 |          | 2012-10-08  |
|                                                                                 | 3512/11                                     |                |                 |          | 2011-04-18  |
| 7.                                                                              | 1921/11                                     |                |                 |          | 2011-02-28  |
|                                                                                 | 1923/11                                     |                |                 |          | 2011-02-28  |
| 7.                                                                              | 1924/11                                     |                |                 |          | 2011-02-28  |
|                                                                                 | 1925/11                                     |                |                 |          | 2011-02-28  |
|                                                                                 | 1926/11                                     |                |                 |          | 2011-02-28  |

## 3.2. Licenças de Obras Particulares

Aqui são apresentadas as licenças emitidas pela Câmara Municipal no âmbito dos processos cujo utilizador tem legitimidade de acesso.

## 3.3. Pedidos de Urbanismo

Aqui podem ser consultados os pedidos do utilizador realizados no âmbito do processo.